## Czynności przywracające radiomaster po zamurowaniu brak reakcji. DFU

1.Pobierz i zainstaluj kopię STM32CubeProgrammer, oficjalnego narzędzia do flashowania firmy ST, producenta mikrokontrolerów w radiach EdgeTX. Pobierz go tutaj: https://www.st.com/en/development-tools/stm32cubeprog.html

Podczas instalacji STM32CubeProgrammer upewnij się, że radio nie jest podłączone do komputera.

Zaletą używania STM32CubeProgrammer zamiast wielu innych narzędzi jest to, że zawiera on niezawodnie działające sterowniki Device Firmware Upgrade (DFU), wymagane do odzyskania radia. Okazało się to szczególnie krytyczne w systemach operacyjnych Microsoft Windows. DFU to funkcja sprzętowa układów STM32 (głównych mikrokontrolerów w radiotelefonach EdgeTX), której nie można zmieniać, usuwać ani w inny sposób modyfikować, dlatego zawsze jest dostępna i umożliwia łatwe odzyskanie sprawności po flashowaniu wpadek.

2.Następnie weź poprawny plik binarny EdgeTX, aby sflashować radio. Możesz użyć na przykład <u>EdgeTX Flasher</u> lub bezpośrednio przejść do strony EdgeTX GitHub, aby pobrać wybrany plik binarny. Zapisz plik binarny na dysku lokalnym w miejscu, w którym możesz go łatwo znaleźć.

3.Podłącz radio przez USB do komputera, gdy radio jest wyłączone. Jeśli radio ma wiele portów USB, upewnij się, że używasz portu USB do transmisji danych, a nie portu ładowania. Na przykład w popularnym RadioMaster TX16S należy użyć górnego portu USB-C obok anteny. Upewnij się, że kabel USB jest wyposażony również w piny danych. Niektóre prostsze kable USB mają tylko styki zasilania do ładowania, ale styki danych do komunikacji nie są podłączone. Takie kable niestety nie nadają się do odzyskiwania radia.

4.Uruchom STM32CubeProgrammer. Twoje radio powinno zostać wykryte po prawej stronie ekranu pod USB configuration symbolem USB z numerem, zazwyczaj USB1. Otwórz menu rozwijane obok, Portaby sprawdzić, czy widzisz USB1 tam listę i czy możesz ją wybrać. Poniżej znajduje się obraz, jak to powinno wyglądać (możesz kliknąć na obrazy, aby otworzyć je w większym rozmiarze):

| Pro STN       | 132CubeProgrammer                                    | – 🗆 ×                                    |
|---------------|------------------------------------------------------|------------------------------------------|
| STM32<br>Cube | Programmer                                           | I 🖸 🎽 🔆 🏹                                |
|               | Memory & File edition                                | Not connected                            |
|               | Device memory Open file +                            | USB   Connect                            |
| <u>.</u>      | Address Vize Data width 32-bit V Find Data Ox Read V | USB configuration                        |
| OB            |                                                      | Serial number 208531764153<br>PID 0xdf11 |
| CPU           |                                                      | VID 0x0483                               |
| swv           | No data to display                                   | Read Unprotect (MCU)                     |
|               |                                                      |                                          |
|               | Log Verbosity level                                  |                                          |
|               | 170329 : STM32CubeProgrammer API v2.7.0              |                                          |
|               |                                                      | Target information                       |
|               |                                                      | Device                                   |
| <u></u>       |                                                      | Device ID                                |
| $\odot$       | 0% 🛞                                                 | CPU - ,                                  |

Jeśli lista rozwijana PortNo DFU zawiera listę, sprawdź ponownie okablowanie i wypróbuj inny port USB w komputerze. Podczas ponownego podłączania radia do komputera upewnij się, że radio jest nadal wyłączone.

Jeśli usłyszysz migający dźwięk z systemu podczas podłączania urządzenia USB, takiego jak pamięć USB, ten sam dźwięk powinien zostać wyemitowany po podłączeniu radia w trybie DFU do komputera.

5.Kliknij zielony connectprzycisk w prawym górnym rogu. Możesz zostać powitany pozornie przypadkową zawartością, nie przejmuj się - wszystko jest w porządku i pokazuje tylko niektóre z pierwszych bajtów pamięci, które są obecnie zapisane w mikrokontrolerze. Co najważniejsze, prawy dolny róg powinien teraz wyświetlać się pod polem cpualbo cortex-M3 (cortex-M4 w zależności od radia):

| Pro STN       | 132CubeProgrammer     | 1                      |                       |                                |                 |                     |             |                   | - 0 ×              |
|---------------|-----------------------|------------------------|-----------------------|--------------------------------|-----------------|---------------------|-------------|-------------------|--------------------|
| STM32<br>Cube | Programmer            |                        |                       |                                |                 |                     | <b>(19)</b> | fi 🕒 🖻            | * 57               |
|               | Memory & File         |                        | Connected             |                                |                 |                     |             |                   |                    |
|               | Device memory         |                        | USB                   | <ul> <li>Disconnect</li> </ul> |                 |                     |             |                   |                    |
|               | Address 0x0800        | Size                   | 0x400                 | Data width                     | 32-bit 👻 Find 🛙 | Data Ox             | Read 🔹      | USB o             | configuration      |
|               | Address               | 0                      | 4                     | 8                              | с               | ASCII               |             | Co. Schwarz berge |                    |
| OB            | 0x08000000            | 20030000               | 08000701              | 08000769                       | 08000769        | ii                  | ^           | Senai number      | 208531764153       |
|               | 0x08000010            | 08000769               | 08000769              | 08000769                       | 00000000        | iii                 |             | PID               | 0xdf11             |
| CPU           | 0x08000020            | 00000000               | 0000000               | 00000000                       | 08000769        | i                   |             | VID               | 0x0483             |
|               | 0x08000030            | 08000769               | 00000000              | 08000769                       | 08000769        | iii                 |             |                   | 1010               |
| swv           | 0x08000040            | 08000769               | 08000769              | 08000769                       | 08000769        | iiii                |             | Read Unprotect (P | ACU)               |
|               | 0x08000050            | 08000769               | 08000769              | 08000769                       | 08000769        | iiii                |             |                   |                    |
|               | 0x08000060            | 08000769               | 08000769              | 08000769                       | 08000769        | iiii                |             |                   |                    |
|               | 0x08000070            | 08000769               | 08000769              | 08000769                       | 08000769        | iiii                |             |                   |                    |
|               | 0x08000080            | 08000769               | 08000769              | 08000769                       | 08000769        | iiii                |             |                   |                    |
|               | 0x08000090            | 08000769               | 08000769              | 08000769 08000769 iii          |                 | iiii                | ~           |                   |                    |
|               | Log                   |                        |                       |                                |                 | Verbosity level 💿 1 | O 2 O 3     |                   |                    |
|               | 16:18:47 : Bank       | : 0x00                 | H                     |                                |                 |                     | ^ 🛃         |                   |                    |
|               | 16:18:47 : Address    | : 0x1fffc000           |                       |                                |                 |                     |             |                   |                    |
| $\sim$        | 16:18:47 : Bank       | : 0x01                 |                       |                                |                 |                     |             |                   |                    |
|               | 16:18:47 : Address    | : 0x1ffec008           |                       |                                |                 |                     |             |                   |                    |
| $\overline{}$ | 16:18:47 : UPLOADIN   | IG                     |                       |                                |                 |                     |             | Targe             | t information      |
|               | 16:18:47 : Size       | : 1024 Bytes           |                       |                                |                 |                     |             | Board             |                    |
|               | 16:18:47 : Read prog  | ress:                  |                       |                                |                 |                     |             | Device            | STM32F42xxx/F43xxx |
| <i>(</i>      | 16:18:47 : Data read  | successfully           | oration in 000000     | 020                            |                 |                     |             | Device ID         | 0x419              |
| _             | Totroter : Time etaps | seu during the read op | eration is: 00:00:00. | .020                           |                 |                     | ~           | Revision ID       |                    |
| (?)           |                       |                        |                       |                                |                 |                     |             | Flash size        | 2 MB - Default     |
| $\sim$        |                       |                        |                       |                                |                 |                     | 100% (×)    | CPU               | Cortex-M4          |

6.Następnie ładujemy plik binarny EdgeTX do STM32CubeProgrammer. W tym celu najpierw otwórzmy całkowicie lewe menu, klikając przycisk z trzema białymi poziomymi paskami w lewym górnym rogu. Po jego kliknięciu menu powinno się otworzyć, a 3 paski staną się pionowymi paskami:

| Prg STM32CubeProgrammer |         |                      |              |              |                     |        |                    | - 🗆 ×                          |
|-------------------------|---------|----------------------|--------------|--------------|---------------------|--------|--------------------|--------------------------------|
| STM32<br>CubeProgrammer |         |                      |              |              |                     |        | fi D 🖌             | * 🖅                            |
| Memory & File edition   |         |                      |              |              |                     |        |                    | Connected                      |
| Memory & file edition   | ÷       |                      |              |              |                     |        | USB                | <ul> <li>Disconnect</li> </ul> |
| Erasing & programming   | Size    | 0x400                | Data width 3 | 2-bit 👻 Find | Data Ox             | Read 🔻 | USB (              |                                |
| <u> </u>                | -)      | 4                    | 8            | с            | ASCII               |        |                    |                                |
| OB Option bytes         | 00      | 08000701             | 08000769     | 08000769     | ii                  | _      | Serial number      | 208531764153                   |
| <u> </u>                | 69      | 08000769             | 08000769     | 00000000     | iii                 |        | ыр                 | 0xdf11                         |
| CPU MCU core            | 00      | 00000000             | 00000000     | 08000769     | i                   |        | VID                | 0x0483                         |
|                         | 69      | 00000000             | 08000769     | 08000769     | iii                 |        | Decid Harman at // |                                |
| SWV Serial Wire Viewer  | 69      | 08000769             | 08000769     | 08000769     | iiii                |        | Read Unprotect (I  | ((CO)                          |
|                         | 69      | 08000769             | 08000769     | 08000769     | iiii                |        |                    |                                |
|                         | 69      | 08000769             | 08000769     | 08000769     | iiii                |        |                    |                                |
|                         | 69      | 08000769             | 08000769     | 08000769     | iiii                |        |                    |                                |
|                         | 69      | 08000769             | 08000769     | 08000769     | iiii                |        |                    |                                |
|                         | 69      | 08000769             | 08000769     | 08000769     | iiii                | ~      |                    |                                |
|                         |         |                      |              |              | Verbosity level 💿 1 | 2 3    |                    |                                |
|                         | TES DR  | A                    |              |              |                     |        |                    |                                |
|                         | P       |                      |              |              |                     |        |                    |                                |
| Fault Analyzer - BETA   | 8       |                      |              |              |                     |        |                    |                                |
| External loaders        |         |                      |              |              |                     |        | Targe              | et information                 |
|                         | 0       |                      |              |              |                     |        | Device             | STM32F42xxx/F43xxx             |
| Full chip erase         |         |                      |              |              |                     |        | Type               | MCU                            |
|                         | read op | eration is: 00:00:00 |              | Revision ID  | 0x419               |        |                    |                                |
| (?) Help                |         |                      |              |              |                     |        | Flash size         | 2 MB - Default                 |
|                         |         |                      |              |              |                     | 100% 🛞 | Cro                | Cortex-IVI4                    |

Kliknij Erasing & programming(zielona ikona ze strzałką w dół i płaskim prostokątnym urządzeniem pod nią).

7.Następnie kliknij niebieski Browse przycisk za polem Ścieżka pliku i przejdź do wcześniej pobranego pliku binarnego EdgeTX dla swojego radia i otwórz go. Pozostaw Verify programming wybrane i upewnij się, że Run after programmingnie jest zaznaczone:

| Pre STN       | 132CubeProgrammer                                                                                                    |               |           |                  |            |                           |                | - 🗆 ×                 |
|---------------|----------------------------------------------------------------------------------------------------|---------------|-----------|------------------|------------|---------------------------|----------------|-----------------------|
| STM32<br>Cube | Programmer                                                                                                    |               |           |                  | (19        | ) F C                     | 2 🎽 :          | * 57                  |
|               | Erasing & Programming                                                                                                    |               |           |                  |            |                           | •              | Connected             |
|               | Download                                                                                                    | Erase flash n | nemory    | Erase external m | nemory     | USB                       |                | Disconnect            |
|               | File path C:\edgetx\build-edgetx24-STM32-Debug\202                                                                                                    | Er            | se select | ted sectors Full | chip erase | Port                      | USB configurat | tion                  |
|               | Start addr 0x08000000                                                                                                    | Select        | Index     | Start Address    | Size       | Serial number             |                | 208531764153          |
|               | Skip flash erase before programming                                                                                                    |               | 0         | 0x08000000       | 16К        | PID                       | 0xdf11         |                       |
| CPU           | Verify programming                                                                                                    |               | 1         | 0x08004000       | 16K        | VID                       | 0x0483         |                       |
| SWV           | Run after programming                                                                                                    |               | 2         | 0x08008000       | 16K        | Read Unproted             | :t (MCU)       |                       |
| 3444          | Start Programm                                                                                                    |               | 3         | 0x0800C000       | 16K        |                           |                |                       |
|               |                                                                                                    |               | 4         | 0x08010000       | 64K        |                           |                |                       |
|               |                                                                                                    |               | 5         | 0x08020000       | 128K       |                           |                |                       |
|               | Full chip erase                                                                                                    |               | 6         | 0x08040000       | 128K       |                           |                |                       |
|               | Download file                                                                                                    |               | 7         | 0x08060000       | 128K       |                           |                |                       |
|               | Option bytes comman                                                                                                    |               | 8         | 0x08080000       | 128K       |                           |                |                       |
|               | Start automatic mode                                                                                                    |               | 9         | 0x080A0000       | 128K       |                           |                |                       |
|               |                                                                                                    |               | 11        | 0x08050000       | 1205       |                           |                |                       |
|               | Log                                                                                                    | Verbo         | sity leve | I 🖲 1 🔘 i        | 2 3        |                           |                |                       |
|               | 1633.591         STM32CubProgrammer APU.2.7.0           1634.141         Speech         Foll (1994)           1634.141         Speech         Foll (1994)           1634.141         Speech         Foll (1994)           1634.141         Provide UD         STM42           1634.141         Speech         Foll (1994)           1634.141         Provide UD         STM42           1634.141         Provide UD         STM42           1634.141         Provide UD         STM42           1634.141         Provide UD         STM44           1634.141         Provide UD         STM44           1634.141         Provide UD         STM44           1634.141         Provide UD         STM44           1634.141         Provide UD         STM44           1634.141         Provide UD         STM44           1634.141         Provide UD         STM44           1634.141         Provide UD         STM44           1634.141         Provide UD         STM44           1634.141         Provide UD         STM44           1634.141         Provide UD         STM44           1634.141         Provide UD         STM44           1634 |               |           |                  | A          |                           |                |                       |
|               | 16:34:14 : Size : 8 Bytes<br>16:34:14 : UPLOADING                                                                                                    |               |           |                  |            |                           | Target informa | ition                 |
|               | 16:34:14 : Size : 1024 Bytes<br>16:34:14 : Address : 0x8000000                                                                                                    |               |           |                  |            | Board<br>Device           |                | <br>TM32F42xxx/F43xxx |
| $\bigcirc$    | 1 10:34:14 : Read progress:<br>16:34:14 : Data read successfully<br>16:34:14 : Time elapsed during the read operation is: 00:00:00.015                                                                                                    |               |           |                  |            | Type<br>Device ID         |                | MCU<br>0x419          |
| 0             |                                                                                                    |               |           |                  | $\sim$     | Revision ID<br>Flash size |                | <br>2 MB - Default    |
| S.            |                                                                                                    |               |           |                  | 00%        | CPU                       |                | Cortex-M4             |

Instrukcje tutaj proszą o odznaczenie Run after programming, aby uniknąć okna dialogowego z ostrzeżeniem, które w przeciwnym razie pojawiłoby się pod koniec flashowania, gdy kod w mikrokontrolerze radia zostanie uruchomiony, a radio nagle samoczynnie odłączy się od STM32CubeProgrammer.

8.Kliknij niebieski przycisk start Programm...pośrodku STM32Cube Programmer. Najpierw powinieneś zobaczyć kilka komunikatów o usuwaniu sektorów, a zielony pasek postępu będzie poruszał się w przód iw tył między lewą a prawą stroną. Po tym powinno nastąpić Download in Progress powiadomienie z zielonym paskiem postępu na dole STM32CubeProgrammer rosnącym od lewej do prawej:

| Pro STN       | 132CubeProgrammer                                                                                                    |               |            |                  |            |                                               |               | -                |                                                |
|---------------|----------------------------------------------------------------------------------------------------|---------------|------------|------------------|------------|-----------------------------------------------|---------------|------------------|------------------------------------------------|
| STM32<br>Cube | Programmer                                                                                                    |               |            |                  | 0          | 🦻 f (                                         | > 🥑           | $\star$          | 57                                             |
| Ξ             | Erasing & Programming                                                                                                    |               |            |                  |            |                                               |               | Conr             | nected                                         |
|               | Download                                                                                                    | Erase flash n | nemory     | Erase external m | emory      | USB                                           | ×             | Disc             | onnect                                         |
| *             | File path C:\edgetx\build-edgetx24-STM32-Debug\202 V Browse                                                                                                    | Er            | ise select | ted sectors Full | chip erase | Port                                          | USB configur  | ration           | - 0                                            |
| OB            | Start addr 0x08000000                                                                                                    | Select        | Index      | Start Address    | Size       | Serial numbe<br>PID                           | er<br>Ovelf11 | 2                | 08531764153                                    |
| СРИ           | Verify programming                                                                                                    |               | 0          | 0x08000000       | 16K        | VID                                           | 0x0402        | _                |                                                |
| <b>-</b>      | Run after programming                                                                                                    |               | 2          | 0x08008000       | 16K        | Read Lipprot                                  | oct (MCII)    | _                | l                                              |
| swv           |                                                                                                    |               | 3          | 0x0800C000       | 16K        | Read Onprod                                   | Ect (MCO)     |                  |                                                |
|               | Start Programm                                                                                                    |               | 4          | 0x08010000       | 64K        |                                               |               |                  |                                                |
|               | Automatic Mode                                                                                                    |               | 5          | 0x08020000       | 128K       |                                               |               |                  |                                                |
|               | Full chip erase                                                                                                    |               | 6          | 0x08040000       | 128K       |                                               |               |                  |                                                |
|               | Download file                                                                                                    |               | 7          | 0x08060000       | 128K       |                                               |               |                  |                                                |
|               | Option bytes comman                                                                                                    |               | 8          | 0x08080000       | 128K       |                                               |               |                  |                                                |
|               | Start automatic mode                                                                                                    |               | 9          | 0x080A0000       | 128K       |                                               |               |                  |                                                |
|               | Start automatic mode                                                                                                    |               | 10         | 0x080C0000       | 128K       |                                               |               |                  |                                                |
|               |                                                                                                    |               | 11         | 0-00050000       | 1707 -     |                                               |               |                  |                                                |
|               | Log                                                                                                    | Verb          | osity leve | el 🖲 1 🔵 2       | 3          |                                               |               |                  |                                                |
|               | 164139 : Erasing memory corresponding to segment 0:           164139 : Erasing interal memory sectors [0:16]           164200 : erasing sector 0000 @::0.0000000 done           164200 : erasing sector 0000 @::0.0000000 done           164200 : erasing sector 0000 @::0.00000000 done           164200 : erasing sector 0000 @::0.00000000 done           164200 : erasing sector 0000 @::0.0000000 done           164200 : erasing sector 0000 @::0.0000000 done           164200 : erasing sector 0000 @::0.0000000 done           164200 : erasing sector 0000 @::0.0000000 done           164200 : erasing sector 0000 @::0.0000000 done           164200 : erasing sector 0000 @::0.000000 done           164200 : erasing sector 0000 @::0.0000000 done           164200 : erasing sector 0000 @::0.0000000 done           16420 : erasing sector 0000 @::0.0000000 done           16420 : erasing sector 0000 @::0.0000000 done           16421 : erasing sector 0010 @::0.0000000 done           16421 : erasing sector 0010 @::0.0000000 done           16421 : erasing sector 0010 @::0.0000000 done           16421 : erasing sector 0010 @::0.0000000 done           16421 : erasing sector 0010 @::0.0000000 done           16421 : erasing sector 0010 @::0.0000000 done           16421 : erasing sector 0010 @::0.00000000 done           16421 : erasing sector 0010 @::0.00000000 done           16421 : erasing sector 0010 @::0. |               |            |                  | **         | Board<br>Device<br>Type                       | Target inforr | nation<br>STM32F | <br>42xxx/F42xxx<br>MCU                        |
| ?             | 1642:18 : Download in Progress:                                                                                                    |               |            |                  | 75% 🐼      | Device ID<br>Revision ID<br>Flash size<br>CPU |               |                  | 0x419<br><br>MB - Default<br>Cortex-M <u>4</u> |

Zwłaszcza w przypadku większych radioodbiorników kolorowych z grubymi mikrokontrolerami flashowanie może zająć kilka minut. Prosimy o cierpliwość i czekanie, aż STM32CubeProgrammer zrobi swoje.

9.Po zakończeniu flashowania powinieneś zostać powitany File download complete wyskakującym okienkiem:

| Pre STI     | M32CubeProgrammer                                                                                                    |                     |               |           |                  |            |                          |                                | ×         |
|-------------|----------------------------------------------------------------------------------------------------|---------------------|---------------|-----------|------------------|------------|--------------------------|--------------------------------|-----------|
| STM3<br>Cub | 2<br>eProgrammer                                                                                                    |                     |               |           |                  |            | ) 🖪 🕒                    | 🔰 🛪 🖅                          | 7         |
| ≡           | Erasing & Programming                                                                                                    |                     |               |           |                  |            |                          | Connected                      |           |
|             | Download                                                                                                    |                     | Erase flash m | emory     | Erase external m | emory      | USB                      | <ul> <li>Disconnect</li> </ul> |           |
| <b>.</b>    | File path C:\edgetx\build-edgetx24-STM32                                                                                                    | -Debug\202 🔻 Browse | Eras          | se selec  | ted sectors Full | chip erase | Port                     | USB1                           | -         |
| OB          | Start addr 0x08000000                                                                                                    |                     | Select        | Index     | Start Address    | Size       | Serial number            | 208531764                      | 53        |
|             | Skip flash erase before programming                                                                                                    |                     |               | 0         | 0x08000000       | 16К        | PID                      | 0xdf11                         |           |
| СРО         | Verify programming                                                                                                    |                     |               | 1         | 0x08004000       | 16K        | VID                      | 0x0483                         |           |
| swv         | Run after programming                                                                                                    |                     |               | 2         | 0x08008000       | 16K        | Read Unprotect (         | (MCU)                          |           |
|             |                                                                                                    | Start Programm      |               | 4         | 0x08010000       | 64K        |                          |                                |           |
|             | Automatic Mode                                                                                                    |                     |               | 5         | 0x08020000       | 128K       |                          |                                |           |
|             | Full chip erase                                                                                                    |                     |               | 6         | 0x08040000       | 128K       |                          |                                |           |
|             | Download file                                                                                                    | Message             |               |           | ×                | 128K       |                          |                                |           |
|             | Option bytes comman                                                                                                    | File download o     | omplete       |           |                  | 120K       |                          |                                |           |
|             |                                                                                                    |                     |               |           | ОК               | 128K       |                          |                                |           |
|             |                                                                                                    |                     |               |           |                  | 1000 ×     |                          |                                |           |
|             | Log                                                                                                    |                     | Verbo         | sity leve | el 🖲 1 🔘 2       | 2 3        |                          |                                |           |
|             | 16:42:00 : erasing sector 0002 @: 0x08000000 done<br>16:42:02 : erasing sector 0003 @: 0x0800c000 done<br>16:42:02 : erasing sector 0004 @: 0x08010000 done<br>16:42:04 : erasing sector 0005 @: 0x08020000 done |                     |               |           |                  |            |                          |                                |           |
|             | 16:42:06 : erasing sector 0006 @: 0x08040000 done<br>16:42:08 : erasing sector 0007 @: 0x08060000 done                                                                                                    |                     |               |           |                  |            |                          |                                |           |
|             | 16:42:10 : erasing sector 0008 @: 0x08080000 done<br>16:42:12 : erasing sector 0009 @: 0x080a0000 done                                                                                                    |                     |               |           |                  |            |                          |                                |           |
|             | 16:42:14 : erasing sector 0010 @: 0x080c0000 done<br>16:42:16 : erasing sector 0011 @: 0x080e0000 done                                                                                                    |                     |               |           |                  |            |                          |                                |           |
| $\sim$      | 16:42:16 : erasing sector 0012 @: 0x08100000 done<br>16:42:17 : erasing sector 0013 @: 0x08104000 done                                                                                                    |                     |               |           |                  |            |                          |                                |           |
|             | 16:42:17 : erasing sector 0014 @: 0x08108000 done<br>16:42:17 : erasing sector 0015 @: 0x0810c000 done                                                                                                    |                     |               |           |                  |            | -                        | areat information              |           |
| ۲           | 16:42:18 : erasing sector 0016 @: 0x08110000 done<br>16:42:18 : Download in Progress:<br>16:42:40 : Eie download complete                                                                                        |                     |               |           |                  |            | Board                    | arget information              |           |
|             | 16:43:40 : Time elapsed during download operation: (<br>16:43:40 : Verifying                                                                                                    | 00:01:40.456        |               |           |                  |            | Device<br>Type           | STM32F42xxx/F43x<br>M          | ex<br>U   |
| ۲           | 16:43:40 : Read progress:                                                                                                    |                     |               |           |                  | Ų.         | Device ID<br>Revision ID | 0x4                            | 9         |
| ?           |                                                                                                    |                     |               |           |                  | 00%        | Flash size<br>CPU        | 2 MB - Defai<br>Cortex-N       | ilt<br>14 |
| <u> </u>    | 1                                                                                                    |                     |               |           |                  | ···· •     |                          |                                |           |

Download verified successfully wyskakującym okienkiem:

| Pre STIV      | 132CubeProgrammer                                                                                                    |                   |                |           |                  |            |                          | _                 |                     |
|---------------|----------------------------------------------------------------------------------------------------|-------------------|----------------|-----------|------------------|------------|--------------------------|-------------------|---------------------|
| STM32<br>Cube | Programmer                                                                                                    |                   |                |           |                  | (19        | ) 🖪 🕒                    | <b>)</b> y 🔆      | <b>T</b>            |
|               | Erasing & Programming                                                                                                    |                   |                |           |                  |            |                          | <u> </u>          | onnected            |
|               | Download                                                                                                    |                   | Erase flash m  | emory     | Erase external m | emory      | USB                      |                   | isconnect           |
|               | File path C:\edgetx\build-edgetx24-STM32-Debug\2                                                                                                    | 202 V Browse      | Era            | se select | ted sectors Full | chip erase | Port                     | USB configuration |                     |
|               | Start addr 0x08000000                                                                                                    |                   | Select         | Index     | Start Address    | Size       | Serial number            | 0.00              | 208531764153        |
|               | Skip flash erase before programming                                                                                                    |                   |                | 0         | 0x08000000       | 16K        | PID                      | 0xdf11            |                     |
| CPU           | Verify programming                                                                                                    |                   |                | 1         | 0x08004000       | 16K        | VID                      | 0x0483            |                     |
|               | Run after programming                                                                                                    |                   |                | 2         | 0x08008000       | 16K        | Read Unprotect           | t (MCU)           |                     |
| swv           |                                                                                                    | Start Programm    |                | 3         | 0x0800C000       | 16K        |                          |                   |                     |
|               |                                                                                                    | Start Programmin  |                | 4         | 0x08010000       | 64K        |                          |                   |                     |
|               | Automatic Mode                                                                                                    |                   |                | 5         | 0x08020000       | 128K       |                          |                   |                     |
|               | Full chip erase                                                                                                    |                   |                | 6         | 0x08040000       | 128K       |                          |                   |                     |
|               | Download file                                                                                                    | Pro Message       |                |           | ×                | 128K       |                          |                   |                     |
|               | Option bytes comman                                                                                                    | Download verified | l successfully |           |                  | 128K       |                          |                   |                     |
|               |                                                                                                    |                   |                |           |                  | 128K       |                          |                   |                     |
|               |                                                                                                    |                   |                |           | ок               | 128K       |                          |                   |                     |
|               | Log                                                                                                    |                   | Verbo          | sity leve | el 💿 1 🔵 2       | <u>3</u>   |                          |                   |                     |
|               | 16:42:01 : erasing sector 0003 @: 0x0800c000 done<br>16:42:02 : erasing sector 0004 @: 0x08010000 done<br>16:42:04 : erasing sector 0005 @: 0x08020000 done<br>16:42:06 : erasing sector 0006 @: 0x08040000 done |                   |                |           |                  | ^ 🍕        |                          |                   |                     |
|               | 16:42:08 : erasing sector 0007 @: 0x08060000 done<br>16:42:10 : erasing sector 0008 @: 0x08080000 done                                                                                                    |                   |                |           |                  |            |                          |                   |                     |
|               | 16:42:12 : erasing sector 0009 @: 0x080a0000 done<br>16:42:14 : erasing sector 0010 @: 0x080c0000 done                                                                                                    |                   |                |           |                  |            |                          |                   |                     |
|               | 16:42:16 : erasing sector 0011 @: 0x080e0000 done<br>16:42:16 : erasing sector 0012 @: 0x08100000 done                                                                                                    |                   |                |           |                  |            |                          |                   |                     |
|               | 16:42:17 : erasing sector 0013 @: 0x08104000 done                                                                                                    |                   |                |           |                  |            |                          |                   |                     |
|               | 16:42:17 : erasing sector 0014 @: 0:008108000 done                                                                                                    |                   |                |           |                  |            |                          |                   |                     |
|               | 16x42:18 : Download in Progress:                                                                                                    |                   |                |           |                  |            |                          | Target informatio | n                   |
|               | 16:43:40 : File download complete<br>16:43:40 : Time elapsed during download operation: 00:01:40.4                                                                                                    | 56                |                |           |                  |            | Board<br>Device          | STM               | <br>12E42yyy/E43yyy |
|               | 16:43:40 : Verifying<br>16:43:40 : Read progress:                                                                                                    |                   |                |           |                  |            | Туре                     | 3114.             | MCU                 |
|               | 16:43:44 : Download verified successfully                                                                                                    |                   |                |           |                  | ~          | Device ID<br>Revision ID |                   | 0x419<br>           |
| (?)           |                                                                                                    |                   |                |           |                  |            | Flash size               |                   | 2 MB - Default      |
|               |                                                                                                    |                   |                |           |                  | 00% 🛞      |                          |                   | CONTEX-IVI4         |

Jeśli widzisz tylko to

drugie wyskakujące okienko, prawdopodobnie zakrywa ono tylko File download completewyskakujące okienko, czyli pod nim. Kliknij okoba wyskakujące okienka, aby je zamknąć.

10.Kliknij zielony Disconnectprzycisk w prawym górnym rogu STM32CubeProgrammer. 11.Wyjmij radio z systemu operacyjnego, podobnie jak bezpiecznie odłączasz pamięć USB (zwykle radio jest wymienione w trybie DFU jako STM32 B00TL0ADER).

Możesz teraz odłączyć kabel USB od radia i włączyć je.

Powinieneś zostać ponownie powitany przez EdgeTX działający w twoim radiu.